## Web端如何配置船员常用职位证书(文档)

用户登录互海通Web端,依次点击"系统设置→基础数据→职位证书配置",进入职位证书配置界面 (步骤1),切换至"常用证书"界面(步骤2),在"已禁用证书列表"找到目标证书后,点击该目 标证书后面的"启用"按钮(步骤3),确定要启用该证书,则在启用证书界面点击"确定"(步骤 4),确定启用的证书则根据排序号展示在"已启用证书"列表中(步骤5).

| ⑤ 互海科技 ⑥ Q |                      |     |                   |                      |               |                             | 发现     | 切换系统 🗸 🤔 🔀 中文 🔹 🔭 孙虹 |         |      |                         |                           |          |       |  |
|------------|----------------------|-----|-------------------|----------------------|---------------|-----------------------------|--------|----------------------|---------|------|-------------------------|---------------------------|----------|-------|--|
| i          | 訊录                   |     | 备件管理 物料           | 管理油料管理               | 海图管理 体相       | ☆清单 _ 职位证キ                  | 书配置 船舶 | 证书配置 公司联系方式          | 記置 船员分组 |      |                         |                           |          |       |  |
| <u>ه</u>   | 子签章                  |     | 即位必备证书            | 2、 切供主幕月<br>愛用即位 愛用证 |               |                             |        |                      |         |      |                         |                           |          |       |  |
| (i) #      | 统设置                  | ~   |                   | 11371376             |               | "已禁用证书列表"找到目标证书,点击右侧的"启用"按钮 |        |                      |         |      |                         |                           |          |       |  |
|            | 角色权限                 |     | 排序号②              | 证书全称                 | 简称            | 有效期限(月) ⑦                   | 预警天数 ② | 无附件提醒 ⑦              | 启用状态    | 批量操作 | 排序号 ⑦                   | 证书名称                      | 简称       | 批量启用  |  |
|            | 用户管理                 |     | 0                 | 见习开封信息               | 见习开封信息        | 0                           | _      |                      |         |      | 18                      | 精通快速救助艇培<br>训合格证(Z03)     | 快速救助艇    |       |  |
|            | 流程定义                 | ~   | 0                 | 国际安全管理证<br>书<br>书    |               | 0                           |        |                      |         |      | 22                      | 负有指定保安职责<br>船员培训合格证       | 指定保安职责培训 | 「停用   |  |
|            | 备件管理                 |     | 1                 | 居民身份证                | 身份证           | 1                           | TA     |                      |         | ł    | 30                      | 自动雷达标绘仪(A<br>RPA)         | ARPA     |       |  |
|            | 物料管理 油料管理            |     | 2                 | 船员服务簿                | 服务簿           | 9999                        | 仰      | 确定要后用该业书么?           |         |      | 35                      | 液化气船货物操作<br>高级培训合格证       | 液操       |       |  |
|            | 海图管理                 |     | 3 海線<br>子<br>4 海線 | 海船船员适任证<br>书         | 海员适任证         | 2                           | 后      | 启用后该业书将出现在已启用列表中。    |         |      | 36                      | 客船船员特殊培训<br>合格证 I (T06-1) | 客船-1     |       |  |
|            | 体检清单                 |     |                   | 海船船员培训合<br>格证书       | 海船船员培训合<br>格证 | 12                          |        |                      |         | 36   | 客船船员特殊培训<br>合格证亚(T06-2) | 客船-2                      | (原用)     |       |  |
| 1.         | ↓<br>船舶证书配置<br>依次点告讲 | 入职位 | 5<br>证书配置界面       | 海船船员健康证<br>书         | 海事健康证         | 12                          | 30     | 是                    | 已启用     | 编辑   | 37                      | 大型船舶操纵特殊<br>培训合格证(T07)    | 大型船舶操纵   |       |  |
|            | 公司联系方式<br>船员分组       |     | 6                 | 海员证                  | 海员证           | 0                           | 60     | 是                    | 已启用     | 编辑   | 38                      | 高速船船员特殊培<br>训合格证(全垫       | 高速船-1    | (MAR) |  |
|            | 汇本设置                 |     | 7                 | 护照                   | 护照            | 240                         |        | 是                    | 已启用     | 编辑   | 38                      | 高速船船员特殊培<br>训合格证(水面       | 高速船-2    |       |  |
|            | 单号设置                 |     |                   | Materian in et 1978- |               |                             |        |                      |         |      |                         | serve on on the version   |          |       |  |
|            | 数据备份<br>登录页配置        |     |                   |                      |               |                             |        |                      |         | 35 条 |                         |                           |          | 66 条  |  |

备件管理 物料管理 油料管理 海图管理 体检清单 职位证书配置 船舶证书配置 公司联系方式配置 船员分组

| 必备证书  | 常用职位常用证              | 书 证书预警        | 警设置       |        |           |      |      |       |                             |          |  |
|-------|----------------------|---------------|-----------|--------|-----------|------|------|-------|-----------------------------|----------|--|
| 已启用证书 |                      | 5、确           | 定启用的证书    | 根据排序号展 | 示在"已启用证书" | 列表中  |      | 已停用证书 |                             |          |  |
| 排序号 ⑦ | 证书全称                 | 简称            | 有效期限(月) ⑦ | 预警天数 ② | 无附件提醒 ②   | 启用状态 | 批量操作 | 排序号 ⑦ | 证书名称                        | 简称       |  |
| 0     | 见习开封信息               | 见习开封信息        | 0         | 30     | 否         | 已启用  | 编辑   | 22    | 负有指定保安职责<br>船员培训合格证         | 指定保安职责培训 |  |
| 0     | 国际安全管理证<br>书         | 国际安全管理证<br>书  | 0         | 60     | 否         | 已启用  | 编辑   | 30    | 自动雷达标绘仪(A<br>RPA)           | ARPA     |  |
| 1     | 居民身份证                | 身份证           | 1         | 22     | 是         | 已启用  | 编辑   | 35    | 液化气船货物操作<br>高级培训合格证         | 液操       |  |
| 2     | 船员服务簿                | 服务簿           | 9999      | 60     | 是         | 已启用  | 编辑   | 36    | 客船船员特殊培训<br>合格证 I (T06-1)   | 客船-1     |  |
| 3     | 海船船员适任证<br>书         | 海员适任证         | 2         | 7      | 是         | 已启用  | 编辑   | 36    | 客船船员特殊培训<br>合格证亚(T06-2)     | 客船-2     |  |
| 4     | 海船船员培训合<br>格证书       | 海船船员培训合<br>格证 | 12        | 10     | 是         | 已启用  | 编辑   | 37    | 大型船舶操纵特殊<br>培训合格证(T07)      | 大型船舶操纵   |  |
| 5     | 海船船员健康证<br>书         | 海事健康证         | 12        | 30     | 是         | 已启用  | 编辑   | 38    | 高速船船员特殊培<br>训合格证(全垫         | 高速船-1    |  |
| 6     | 海员证                  | 海员证           | 0         | 60     | 是         | 已启用  | 编辑   | 38    | 高速船船员特殊培<br>训合格证(水面         | 高速船-2    |  |
| 7     | 护照                   | 护照            | 240       |        | 是         | 已启用  | 编辑   | 38    | 高速船船员特殊培<br>训合格证(水翼         | 高速船-3    |  |
|       | Mixtin fin Ea Hartin |               |           |        |           |      |      |       | server fin fin co 44 va.44v |          |  |

说明: 启用后的证书会出现在"常用证书-已启用证书"列表中,船员的职位必备证书也从常用证书中 选择,即职位必备证书的数量不会超过常用证书的数量;